# Амперметры переменного тока

# Руководство по эксплуатации

| Руководство распространяется на следующие модели: |  |
|---------------------------------------------------|--|
| SI120                                             |  |
| SI96                                              |  |
| SI83                                              |  |
| SI74                                              |  |
| SI50                                              |  |
| S3I120                                            |  |
| S3I96                                             |  |
| S3183                                             |  |
| S3I74                                             |  |
| S3I50                                             |  |

# JIANGSU SFERE ELECTRIC CO., LTD.

# Содержание

| 1. Техника безопасности1                              |
|-------------------------------------------------------|
| 2. Описание изделия                                   |
| 2.1 Описание изделия 2                                |
| 2.2 Выбор модели 2                                    |
| 3. Установка и подключение 3                          |
| 3.1 Габаритные размеры 3                              |
| 3.2 Способ установки 3                                |
| 3.3 Схема подключения4                                |
| 4. Управление                                         |
| 4.1 Передняя панель 5                                 |
| 4.2 Дисплей6                                          |
| 5.Настройки                                           |
| 5.1 Режим только для чтения7                          |
| 5.2 Режим программирования10                          |
| 5.3 Системные настройки14                             |
| 5.4 Настройка входного сигнала15                      |
| 5.5 Настройки релейных выходов15                      |
| 5.6 Настройка аналогового выхода17                    |
| 5.7 Настройка порта связи18                           |
| 6. Возможные проблемы и способы их устранения 19      |
| 6.1 Проблемы со связью 19                             |
| 6.2 Измеренные данные не верны 20                     |
| 6.3 Прибор не работает 20                             |
| 6.4 Другие проблемы 20                                |
| 7. Техническая спецификация 20                        |
| Приложение 1. Параметры сигнализации и единицы порога |
| тревоги                                               |
| Приложение 2. Таблица адресов регистров связи         |
| Modbus-RTU                                            |

# 1. Техника безопасности

- Установка и обслуживание должно выполняться только квалифицированными специалистами.
- Перед выполнением электромонтажных работ выключите питание системы и все входные сигналы и замкните вторичные обмотки измерительных трансформаторов тока.
- Убедитесь в отсутствии напряжений на выводах при помощи подходящего измерительного прибора.
- Параметры входных сигналов должны находиться в допустимых пределах.

<u>Следующие причины могут привести к поломке или неправильной работе:</u>

- Выход частоты и напряжения питания за пределы рабочего диапазона.
- Неправильная полярность подачи входного тока или напряжения.
- Другие ошибки подключения.
- Отключение проводов от порта связи или их подключение во время работы.

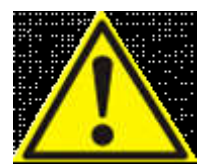

Запрещается прикасаться к клеммам работающего прибора!

# 2. Описание изделия

## 2.1 Описание изделия

Амперметры переменного тока используются для измерения трехфазного или однофазного тока в электросети. Приборы поддерживают функцию настройки коэффициента трансформации в зависимости, могут быть оснащены интерфейсом связи RS-485 (протокол Modbus-RTU), аналоговыми выходами, дискретными входами и релейными выходами.

# 2.2 Выбор модели

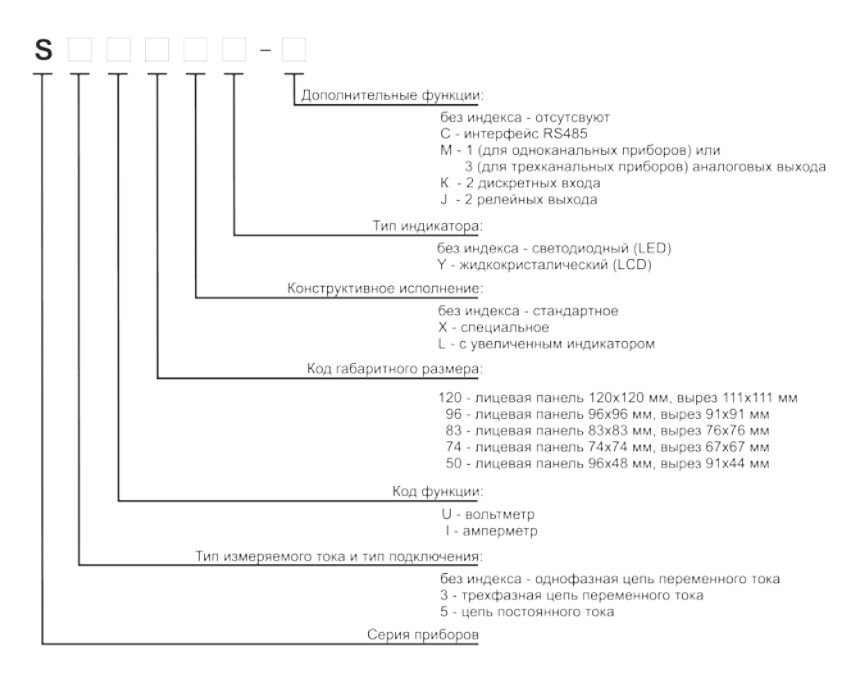

Примечание:

1. Приборы в габаритном размере 83х83 мм могут иметь только светодиодный индикатор (LED).

# 3. Установка и подключение

# 3.1 Габаритные размеры

| Код габаритного | Передняя панель |                   | Установочная |
|-----------------|-----------------|-------------------|--------------|
| размера         | ( <b>MM</b> )   | вырез в щите (мм) | глубина (мм) |
| 120             | 120×120         | 111×111           | 55.5/76      |
| 83              | 83×83           | 76×76             | 75           |
| 96              | 96×96           | 91×91             | 75/98        |
| 74              | 74×74           | 67×67             | 75/90        |
| 50              | 96×48           | 91×44             | 68.5/82      |

# 3.2 Способ установки

- 1) На панели шкафа выберите подходящее место для выреза;
- 2) Снимите прижимные фиксаторы с прибора.
- 3) Вставьте прибор в вырез.
- 4) Наденьте фиксаторы и прижмите прибор к панели.

# 3.3 Схема подключения

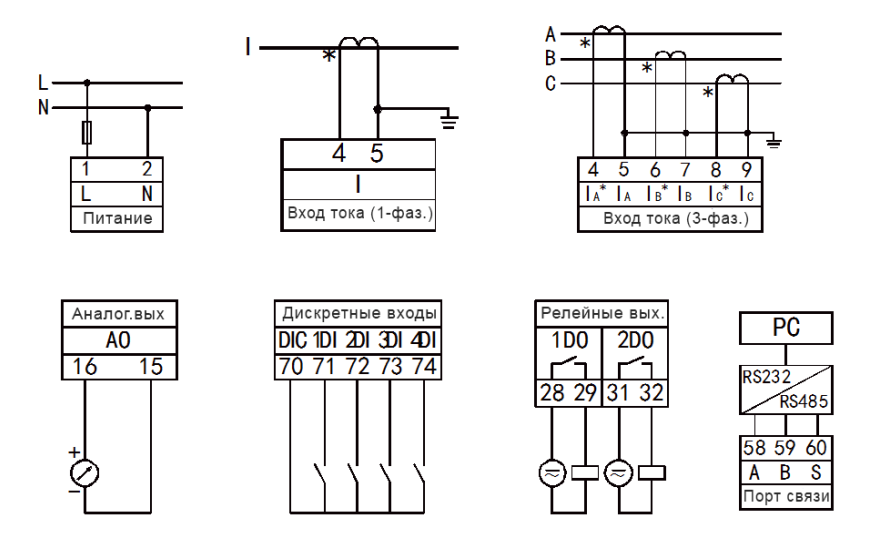

Примечание: на схеме приведены устройства с максимальным набором функций. Если прибор имеет только некоторые функции, показанные на рисунках, обратитесь к электрической схеме на корпусе прибора.

Инструкция по подключению:

1. Входной ток: убедитесь, что входной ток не превышает номинальное значение на входе прибора, в противном случае, необходимо использовать трансформаторы тока.

2. Убедитесь, что токи по трем фазам соответствует друг другу, последовательность и направление фаз должны быть одинаковы.

3. Фактический метод подключения должен совпадать со схемой подключения прибора.

4. Источник питания: АС/DC (80~270)В. Пользователь может выбрать предохранитель с макс. номинальным током 0,25 А.

# 4. Управление

# 4.1 Передняя панель

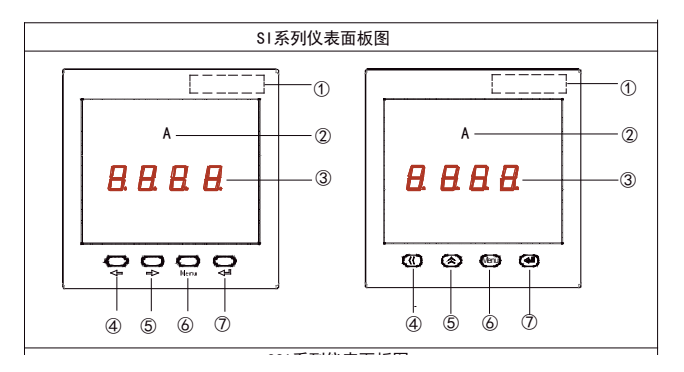

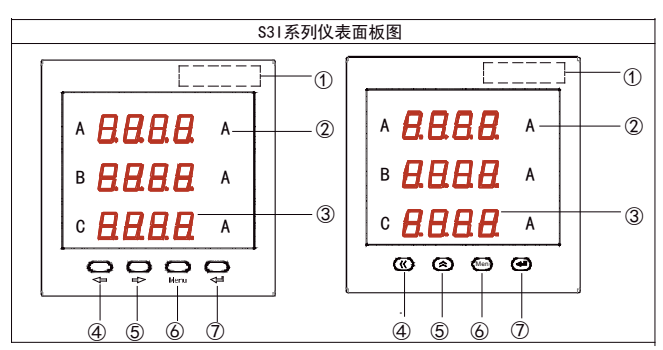

# Передняя панель приборов SI/S3I

- 1. Модель;
- 2. Единицы измерения;
- 3. Дисплей;
- 4. Левая кнопка (для выбора функции или ввода значений);
- 5. Правая кнопка (для выбора функции или ввода значений);

6. Кнопка «Меню» (для входа в режим настройки, возврата в предыдущее меню и выхода без сохранения изменений);

7. Кнопка подтверждения (для подтверждения операции настройки параметров).

# 4.2 Дисплей

Интерфейс отображения результатов измерений прибора включает в себя такие параметры, как ток, частота, дискретные входы, релейный выход и т.д. Нажмите "—" или "— " для переключения основного интерфейса измерения.

Основной интерфейс отображения результатов измерений описан ниже:

| Интерфейс отображения<br>информации однофазного<br>амперметра | Интерфейс<br>отображения<br>информации<br>трехфазного<br>амперметра | Описание                 |  |  |
|---------------------------------------------------------------|---------------------------------------------------------------------|--------------------------|--|--|
|                                                               |                                                                     | Отображение<br>измерений |  |  |
|                                                               |                                                                     | Одна фаза:               |  |  |
|                                                               |                                                                     | I=300.0A                 |  |  |
| 3000                                                          |                                                                     | Три фазы:                |  |  |
|                                                               | 5.001^                                                              | la=5.002A                |  |  |
|                                                               |                                                                     | lb=5.003A                |  |  |
|                                                               |                                                                     | Ic=5.001A                |  |  |
|                                                               |                                                                     | Нажмите "🖛 🗆 "           |  |  |
|                                                               |                                                                     | или "🍑" для              |  |  |
|                                                               | וערכי                                                               | переключения             |  |  |
| מי   יכשי                                                     | 1634                                                                | между                    |  |  |
|                                                               |                                                                     | дискретными              |  |  |
|                                                               |                                                                     | входами.                 |  |  |

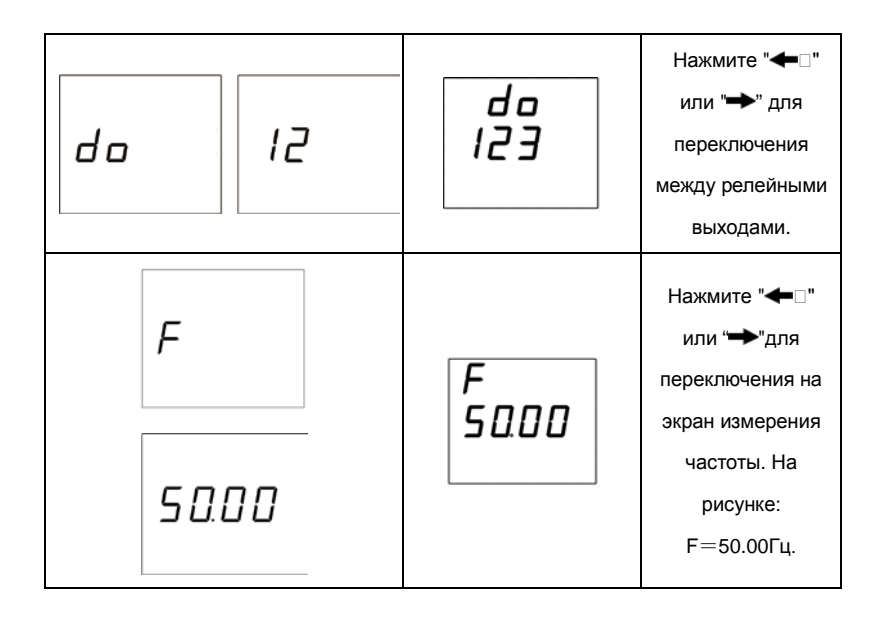

### Примечание:

1. если нет соответствующей информации при переключении дисплея (или соответствующая информация на дисплее не работает), это указывает на то, что прибор, выбранный пользователем, не имеет этой функции.

# 5.Настройки

Прибор имеет два режима в меню настройки: режим только для чтения и режим программирования.

# 5.1 Режим только для чтения

На экране просмотра измерений длительно нажмите кнопку "Menu" (более 3 секунд), на дисплее прибора отобразится "rEAd", нажмите кнопку " - ", чтобы войти в интерфейс просмотра параметров устройства, параметры в этом интерфейсе доступны только для чтения. Интерфейс просмотра параметров амперметра переменного тока работает следующим образом:

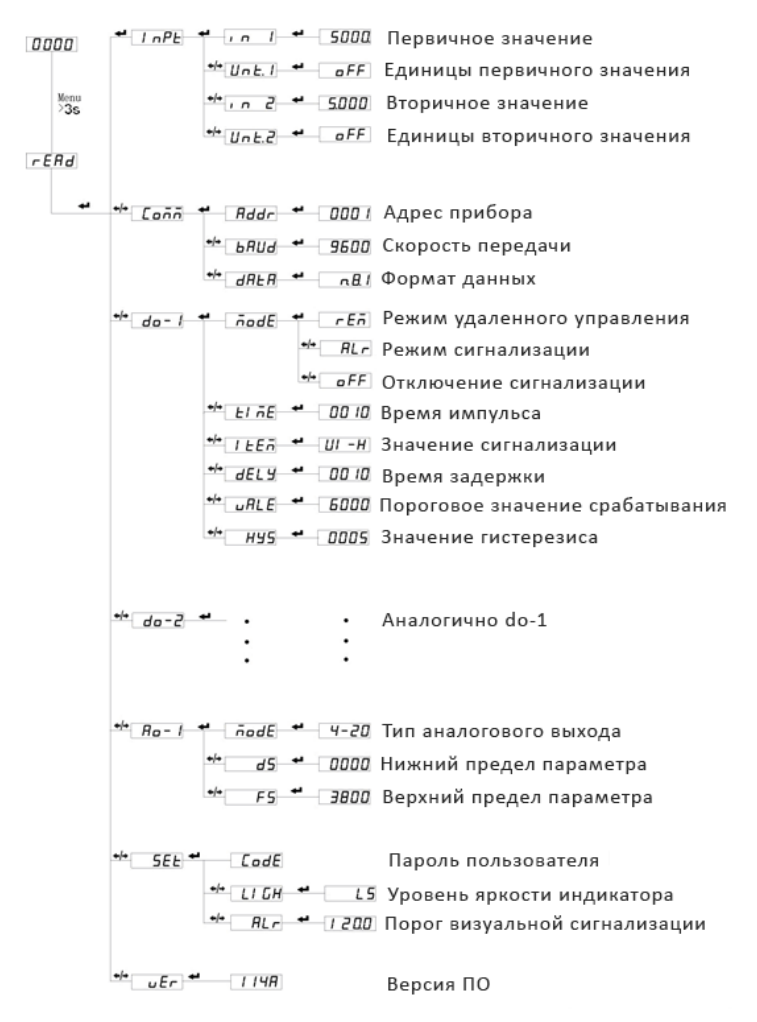

Меню режима только для чтения однофазного амперметра.

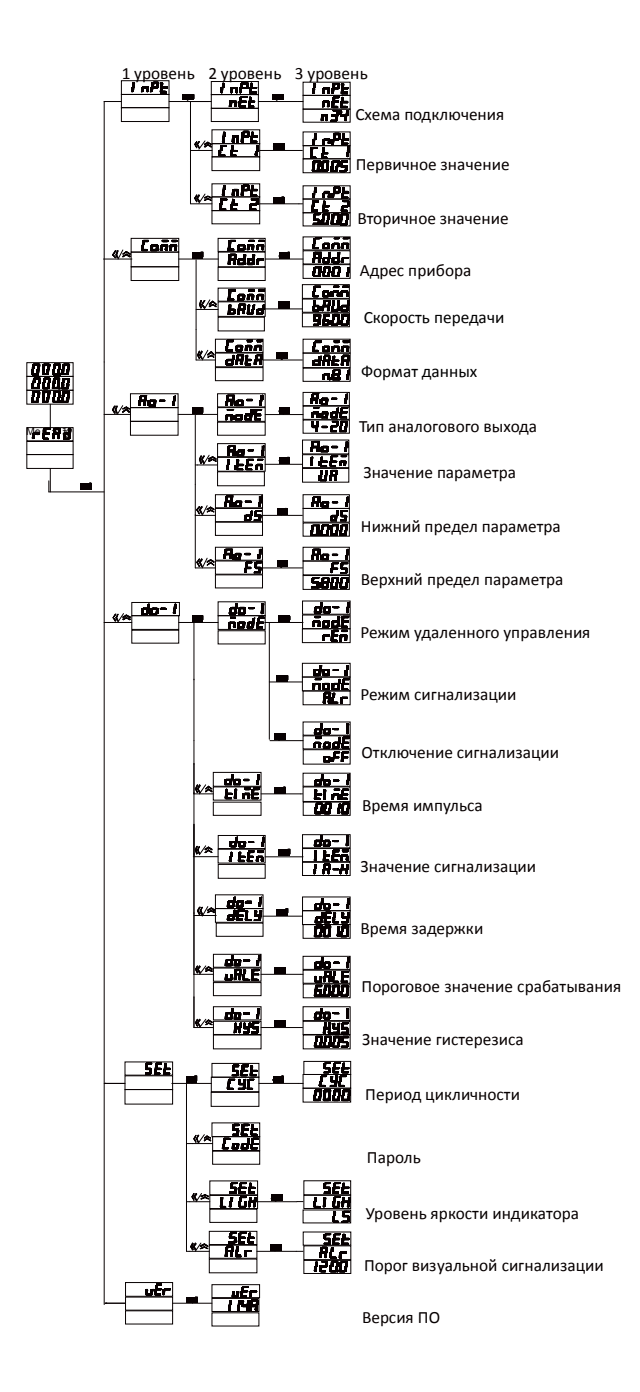

Меню режима только для чтения трехфазного амперметра.

Примечание: Приведенное выше меню включает в себя все функции. В зависимости от модификации могут быть доступны не все пункты меню.

#### 5.2 Режим программирования

На экране просмотра измерений длительно нажмите кнопку "Мепи" (более 3 секунд), на дисплее прибора отобразится "*г*[Яd", нажмите кнопку "←" или "→", выберите "*Рг*о[" нажмите "←", чтобы ввести пароль для входа в меню программирования, нажмите клавишу "←" или "→", чтобы ввести пароль (пароль по умолчанию 0001), а затем нажмите клавишу "←" (Примечание: Если после ввода пароля на экране появилась надпись "*Еггг*", это указывает что пароль не верен и через 5 секунд произойдет возврат к вводу пароля).

Вход в меню программирования на трехфазном амперметре:

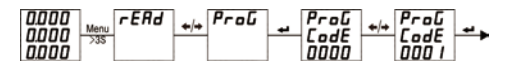

Вход в меню программирования на однофазном амперметре:

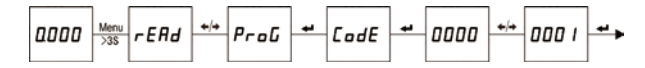

Выход из меню программирования:

После изменения данных (или параметров) меню третьего уровня вам необходимо нажать кнопку " - для возврата в меню второго уровня с применением изменений, либо нажать кнопку "Menu" для возврата в меню второго уровня без применения изменений (то есть изменений не будет). Если нужно выйти из интерфейса настройки прибора, вернитесь на первый уровень интерфейса настройки программы, затем нажмите кнопку "Menu", чтобы увидеть "5ЯШЕ-ла". Далее доступны два варианта:

(1)Если нажать " — " произойдет выход из интерфейса настройки без сохранения изменений;

(2) Если нажать "←" или "→" то появится надпись "5₽ШЕ□--□УЕ5", при нажатии "←" произойдет выход из интерфейса настройки с сохранением измененных данных.

Выход из меню программирования трехфазного амперметра с сохранением изменений:

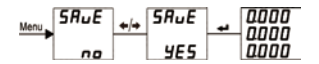

Выход из меню программирования однофазного амперметра с сохранением изменений:

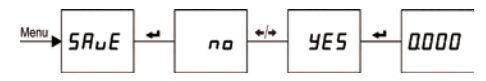

Описание символов меню программирования:

| Первый уровень |                            |                    | Вто    | рой уровень               | Третий уровень |                                                         |  |  |
|----------------|----------------------------|--------------------|--------|---------------------------|----------------|---------------------------------------------------------|--|--|
| Симв<br>ол     | Описан                     | ие Симв<br>ол      |        | Симв Описание Символ/знач |                | Описание                                                |  |  |
|                |                            |                    | in I   | Первичное<br>значение     | 0000~ 9999     | 0~9999                                                  |  |  |
| l nPE          | Входн<br>ые<br>сигна<br>лы | Одно<br>фазн<br>ый | Unt. I | Первичная<br>единица      | оFF или оп     | Единица:<br><i>Б F F -</i> это А<br><i>Б п -</i> это КА |  |  |
|                |                            |                    | , n 2  | Вторичное<br>значение     | 0000~9999      | 0 ~ 9999 (пользователь<br>не может изменить)            |  |  |

|                      |                   |                  | Unt.2                             | Вторичная<br>единица    | oFF или on | Единица (пользователь<br>не может изменить):<br><i>БFF</i> - это А<br><i>П</i> - это mA |           |                                    |
|----------------------|-------------------|------------------|-----------------------------------|-------------------------|------------|-----------------------------------------------------------------------------------------|-----------|------------------------------------|
|                      |                   | Трех             | [E.                               | Первичное<br>значение   | 0000~9999  | Единица: kA                                                                             |           |                                    |
|                      |                   | фазн<br>ый       | E.E. 2                            | Вторичное<br>значение   | 0000~9999  | Единица: А<br>(пользователь не может<br>изменить)                                       |           |                                    |
|                      |                   |                  | Addr                              | Адрес прибора           | 000 1~0247 | 1~247                                                                                   |           |                                    |
|                      |                   |                  | БЯШИ Скорость<br>передачи 2400~96 |                         | 2400~9600  | 2400~9600 бод/с                                                                         |           |                                    |
| r - 1                |                   |                  | nB l                              |                         | nB l       | Без проверки ,1<br>стоп-бит                                                             |           |                                    |
| 20111                | Порт связи        |                  | J0.C                              |                         | nB2.       | Без проверки , 2<br>стоп-бита                                                           |           |                                    |
|                      |                   |                  |                                   |                         | DNCC       | Формат данных                                                                           | aB l      | Проверка нечетности ,1<br>стоп-бит |
|                      |                   |                  |                                   |                         | EB l       | Проверка четности ,1<br>стоп-бит                                                        |           |                                    |
|                      |                   |                  |                                   |                         | Alr        | Сигнализация                                                                            |           |                                    |
|                      |                   | подЕ Режим работ |                                   | реле                    | rEñ        | Удаленное управление                                                                    |           |                                    |
| d = = !              |                   |                  |                                   | polic                   | o F F      | Выключено                                                                               |           |                                    |
| do-1<br>do-2<br>do-3 | Релейні<br>выходы | Релейные         |                                   | ые ЕГ ПЕ Время импульса |            | Время импульса                                                                          | 0000~9999 | Единица 0.1 с                      |
|                      |                   |                  | Гераме<br>Параме<br>сигнализ      |                         | Un-H. IL   | См. приложение                                                                          |           |                                    |
|                      |                   |                  |                                   | dELY                    |            | Время задержки                                                                          | 0000~9999 | Единица 0.1 с                      |

|              |                        | ⊔RLE | Значение<br>сигнализации          | 0000~9999     | Установите предельное<br>значение сигнала<br>тревоги (квадратичное<br>значение) |
|--------------|------------------------|------|-----------------------------------|---------------|---------------------------------------------------------------------------------|
|              |                        | HY5  | Гистерезис                        | 0000~9999     | Установите гистерезис<br>(квадратичное<br>значение)                             |
|              |                        |      |                                   | 0-20          | 0~20мА                                                                          |
|              |                        |      |                                   | 4-20          | 4∼20мА                                                                          |
|              |                        | J-JE |                                   | 0-5           | 0∼5мА                                                                           |
|              |                        | nooc | тип выхода                        | 0-50          | 0∼5B                                                                            |
|              |                        |      |                                   | 1-50          | 1~5B                                                                            |
| 8o-1         |                        |      |                                   | 0.100         | 0~10B                                                                           |
| Ro-2<br>Ro-3 | Аналоговые<br>выходы   | IEEñ | Значение<br>аналогового<br>выхода | UR, I Я ит.д. | Установка значения<br>сигнала                                                   |
|              |                        | d5   | Нижний предел<br>сигнала          | 0000~9999     | 0≤DS≤0.5*а<br>а: вторичное значение<br>(FS-DS)≥500                              |
|              |                        | F5   | Верхний предел<br>сигнала         | 0000~9999     | 0.5*а≤FS≤1.2*а<br>а: вторичное значение<br>(FS-DS)≥500                          |
|              | Cuerounus              | Е УС | Время<br>цикличности              | 0000~9999     | 0~60c                                                                           |
| SEŁ          | Системные<br>настройки | EodE | Пароль                            | 0000~9999     |                                                                                 |
|              | Пастройки              | LIGH | Яркость                           | L 1~L5        | L1~L5, уровни яркости<br>от меньшего к большему                                 |

|  |  | ALr | Визуальная<br>сигнализация | 0000~1200 | Установка<br>сигнализации<br>30,0~120,0% дл<br>индикации, 0,0<br>выключения | предела<br>пя<br>% для |
|--|--|-----|----------------------------|-----------|-----------------------------------------------------------------------------|------------------------|
|--|--|-----|----------------------------|-----------|-----------------------------------------------------------------------------|------------------------|

# 5.3 Системные настройки

Например: установим пароль 2, цикличность отображения страниц 3 с, яркость индикатора уровня L5, когда входящий сигнал составит 120% от номинального значения, индикатор прибора начнет мигать (визуальная сигнализация).

Действия: после входа в меню программирования, нажмите "←□" или "→□" ѕдля выбора "5*EL*□", нажмите "←]" для входа в меню системных настроек, нажмите "←" или "→ " для выбора необходимых пунктов, нажмите "←]□" и далее:

5EE

CodE

5EE LIGH

※ Установка пароля

Однофазный амперметр:

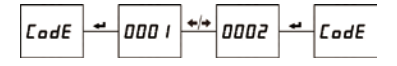

※ Настройка яркости индикатора:

Однофазный амперметр:

→ <u>5EL</u> CodE 0001 5EL CodE 0002 5EL CodE 0002

Трехфазный амперметр:

Трехфазный амперметр:

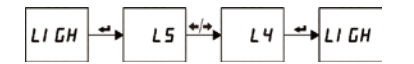

※ Настройка цикличности отображения:

Трехфазный амперметр:

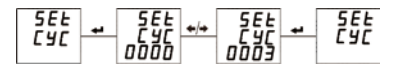

※ Настройка визуальной сигнализации:

14

Однофазный амперметр:

Трехфазный амперметр:

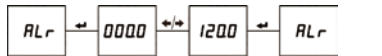

# SEE - SEE + SEE - SEE - SEE - SEE - SEE - SEE - SEE - SEE - SEE - SEE - SEE - SEE - SEE - SEE - SEE - SEE - SEE

## 5.4 Настройка входного сигнала

В соответствии с фактическими условиями использования устройства пользователи могут изменять настройки входного сигнала, единицей измерения основного сигнала является А. Пример: установим входной сигнал 50А/5А (вторичное значение 5А пользователь не может изменить). При входе в состояние настройки нажмите "**—**" или "**—**" выберите "/ n<sup>p</sup>t", нажмите "**—**", чтобы войти в меню настройки входного сигнала, а затем нажмите "**—**" или "**—** " выберите пункты подменю для установки " *Et.* /" ( трехфазный) или ", n /" (однофазный), нажмите "**—**", как показано ниже:

Трехфазный амперметр:

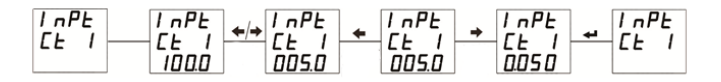

Однофазный амперметр:

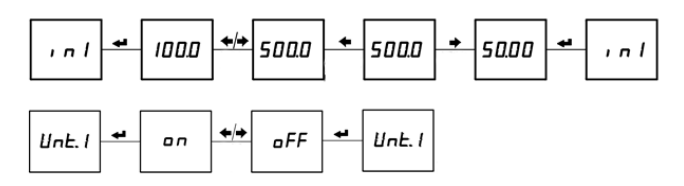

## 5.5 Настройки релейных выходов

Пример 1: Первое реле переведем из режима "выключено" в режим сигнализации, действующую после того, как фазный ток А превысит 6000 А, задержка 5,0 секунд, время импульса 5,0 секунд, гистерезис 0,005 А. После входа в режим настройки нажмите "←" или "→" выберите "do- <sup>I</sup>", нажмите "←"", чтобы войти в меню настройки

выходного сигнала, затем нажмите "←" или "→", чтобы выбрать элементы подменю, которые необходимо установить, нажмите "-", как показано ниже:

#### Установка режима сигнализации

Однофазный амперметр:

ñodE RI, ñodE

Установка времени импульса Ж

Однофазный амперметр:

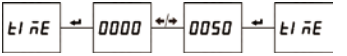

※ Установка параметра сигнализации

Однофазный амперметр:

※ Установка порогового значения сигнализации

Однофазный амперметр:

| JAL | E | ب | 4000 | •/• | 6.000 | + | JRLE |
|-----|---|---|------|-----|-------|---|------|
|-----|---|---|------|-----|-------|---|------|

※ Установка времени задержки

Однофазный амперметр:

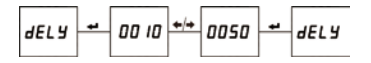

Трехфазный амперметр:

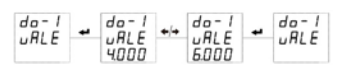

Трехфазный амперметр:

Трехфазный амперметр:

| do - 1<br>E 1 n E | . do - 1<br>E 1 nE<br>0000 | +/+ do - 1<br>£ 1 nE<br>0050 |  | do-l<br>E InE |
|-------------------|----------------------------|------------------------------|--|---------------|
|-------------------|----------------------------|------------------------------|--|---------------|

do - 1 đo do - 1 do - I nodE ngdĖ AlñodĖ

Трехфазный амперметр:

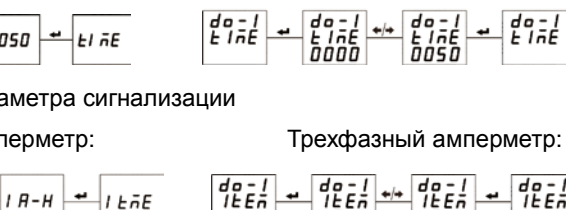

# Установка гистерезиса Однофазный амперметр:

| ну5 | ٠ | 0.000 | <b>*</b> /+ | 0.005 | + | ну5 | 6 | 46-1<br>HY5 | + | do-1<br>HY5<br>nnnn | +/+ | do-1<br>H95 | + | do-<br>НУ |
|-----|---|-------|-------------|-------|---|-----|---|-------------|---|---------------------|-----|-------------|---|-----------|

Пример 2: Второе реле переведем из режима "выключено" в режим дистанционного управления с временем импульса дистанционного управления 5,0 секунд. После входа в режим настройки нажмите "←" или "→" выберите "do-?", нажмите "←"", чтобы войти в меню настройки выходного сигнала, затем нажмите "←" или "→", чтобы выбрать элементы подменю, которые необходимо установить, нажмите "←", как показано ниже:

ЖУстановка режима дистанционного управления

Однофазный амперметр:

Трехфазный амперметр:

Трехфазный амперметр:

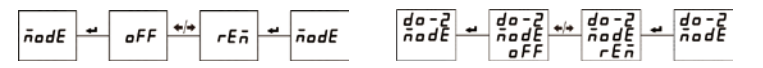

※ Установка времени импульса

Однофазный амперметр:

Трехфазный амперметр:

| EI ⊼E = 0000 +/+ 0050 = EI ⊼E |  |
|-------------------------------|--|
|-------------------------------|--|

# 5.6 Настройка аналогового выхода

Например: установим первый аналоговый выход на 4-20 мА, когда ток фазы А составляет 0-5А. После входа в режим настройки нажмите "←" или "→" выберите "Ао-1", нажмите "←"", чтобы войти в меню настройки выходного сигнала, затем нажмите "←" или "→", чтобы выбрать элементы подменю, которые необходимо установить, нажмите "←", как показано ниже: ※Установка значения аналогового выхода

Трехфазный амперметр:

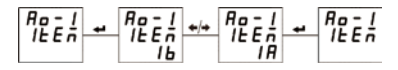

#### ※ Установка нижнего предела значения

Однофазный амперметр:

Трехфазный амперметр:

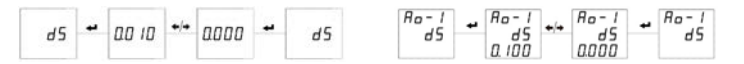

#### ※ Установка верхнего предела значения

Однофазный амперметр:

Трехфазный амперметр:

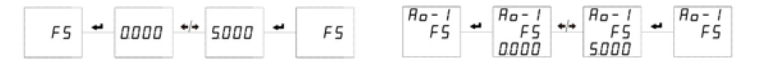

Описание аналогового выхода:

1) тип выхода (4-20 мА и т.д.) пользователь не может изменять;

2) в однофазном амперметре аналоговый выход по умолчанию соответствует току и не может быть изменен.

## 5.7 Настройка порта связи

Например: Установим адрес прибора 3, скорость передачи 9600 бод/с, формат данных «без проверки». После входа в режим настройки нажмите "—" или "—" выберите "[onn", нажмите "—"", чтобы войти в меню настройки выходного сигнала, затем нажмите "—" или "—", чтобы выбрать элементы подменю, которые необходимо установить, нажмите "—", как показано ниже:

※ Установка адреса прибора

Однофазный амперметр:

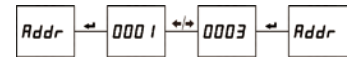

Установка формата данныхОднофазный амперметр:

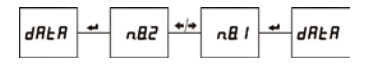

Установка скорости передачиОднофазный амперметр:

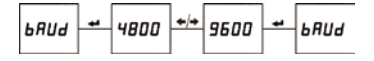

Трехфазный амперметр:

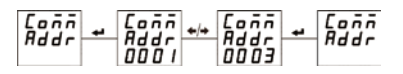

## Трехфазный амперметр:

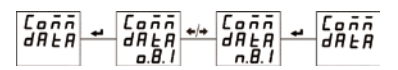

Трехфазный амперметр:

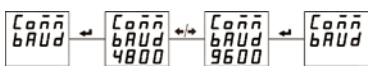

#### 6. Возможные проблемы и способы их устранения

#### 6.1 Проблемы со связью

#### Прибор не отправляет данные

Сначала убедитесь, что настройки порта связи прибора, такие как адрес, скорость передачи данных в бодах и режим проверки, соответствует требованиям главного компьютера. Если несколько приборов на местах не отправляют данные обратно, пожалуйста, проверьте, правильно ли подключена шина связи на местах и нормально ли работает преобразователь RS485.

Если только один прибор или несколько приборов взаимодействуют неправильно, также необходимо проверить соответствующую шину связи. Вы можете проверить, нет ли ошибки на главном компьютере, поменяв местами адреса корректно работающего прибора и прибора, работающего не правильно. Кроме того, вы можете проверить, есть ли неисправность в приборе, поменяв местами корректно работающий прибор и прибор, работающий не правильно.

#### Данные, отправленные прибором, неверны

Передаваемые прибором данные типа int/long включают первичное значение сети с плавающей запятой и данные вторичного значения сети. Пожалуйста, внимательно прочитайте инструкцию по адресу и формату хранения данных в таблице адресов связи и убедитесь, что данные передаются в соответствии с соответствующим форматом.

Предлагается загрузить программное обеспечение для MODSCAN32 для проверки тестирования протокола СВЯЗИ MODBUS-RTU с нашей домашней страницы. Это программное обеспечение использует стандартный протокол MODBUS-RTU, который может отображать данные в таких форматах, как целое число, с плавающей запятой и шестнадцатеричное число, чтобы вы могли сравнивать данные с измеренными данными, отображаемыми непосредственно на приборе.

<u>Значок индикации связи</u>

На экране прибора имеется знак индикации связи. Если прибор получает данные во время процесса тестирования связи, этот значок будет мигать.

#### 6.2 Измеренные данные не верны

Сначала убедитесь, что подключение к измерительным входам прибора выполнено верно. Значение, отображаемое на экране прибора, является значением первичной сети; показания прибора могут быть не верны, если выбран внешний трансформатор с не правильным коэффициентом трансформации. Номинальное значение на входах прибора не может быть изменено. Первичные значения сети подключения могут быть изменены в соответствии с фактической ситуацией, но необходимо удостовериться, что выбранные трансформаторы соответствуют настройкам прибора. В противном случае, возможно неверное отображение измеренных данных.

#### 6.3 Прибор не работает

Убедитесь, питание соответствует необходимым параметрам (AC/DC80-270B) и верно подключено к клеммам. Прибор может быть поврежден напряжением питания, которое выходит за пределы номинального диапазона и не может быть восстановлен. Используйте мультиметр для измерения напряжения источника питания во избежание поломки прибора.

#### 6.4 Другие проблемы

Пожалуйста, свяжитесь с нашим отделом технического обслуживания, чтобы дать подробное описание условий использования оборудования. Наши специалисты проанализируют возможные причины в соответствии с вашим описанием. Компания назначит технических специалистов для решения проблем на месте как можно скорее, если проблема не может быть решена после устного общения.

# 7. Техническая спецификация

20

| Электрически                       | е характе             | ристики        |                                                        |  |
|------------------------------------|-----------------------|----------------|--------------------------------------------------------|--|
| Класс точност                      | и                     |                | 0.2%、0.5% (по умолчанию)                               |  |
| Частота обнов                      | зления                |                | 1c                                                     |  |
|                                    |                       | Номина         |                                                        |  |
|                                    |                       | льные          | AC 1A、5A                                               |  |
|                                    |                       | значения       |                                                        |  |
| Вход                               | Ток                   | Диапазо<br>н   | (0.005 $\sim$ 1.2)Ін                                   |  |
|                                    |                       | Перегру<br>зка | Длительная: 1.2Ін, кратковременная: 10Ін/5с            |  |
|                                    | Частота               |                | 45~65Гц                                                |  |
| Питание                            | Рабочее<br>напряжение |                | AC 80~270B (50/60Γμ)、DC 80~270B、DC 24B                 |  |
|                                    | Потребление           |                | ≤5BA                                                   |  |
| Дискретные входы                   |                       |                | Типа «сухой контакт»                                   |  |
| Релейные выходы                    |                       |                | AC 5A/250B、DC 5A/30B                                   |  |
| Аналоговые<br>выходы<br>напряжения |                       | ы тока         | DC 4∼20мА、0∼20мА и пр., сопротивление ≤350Ω            |  |
|                                    |                       | и<br>INN       | DC 0∼5VB、1∼5В и пр., сопротивление ≥20kΩ               |  |
| Порт связи                         |                       |                | RS485 (протокол Modbus-RTU), макс. скорость 9600 бод/с |  |
| Условия окру                       | ужающей               | среды          |                                                        |  |
| Степень зац                        | циты                  |                | Передняя панель IP64, корпус IP20                      |  |
| Рабочая температура                |                       | 3              | -40~70°C (LED) , -25~70°C (LCD)                        |  |
| Температура хранения               |                       | 1Я             | -40~85°C                                               |  |
| Относительная влажность            |                       | ЮСТЬ           | ≤93%                                                   |  |
| Сопротивле                         | ние изопя             | лии            | Между питанием и входом или выходом≥AC2kV;             |  |
|                                    |                       |                | Между входом и выходом≥AC1kV                           |  |
| Высота над                         | уровнем               | моря           | 2500м                                                  |  |
| Электромагн                        | итная сов             | зместимос      | сть                                                    |  |

| Устойчивость к<br>электростатическому разряду                                             | IEC 61000-4-2-III        |
|-------------------------------------------------------------------------------------------|--------------------------|
| Излучаемая, радиочастотная,<br>электромагнитная<br>помехоустойчивость                     | IEC 61000-4-3-III        |
| Устойчивость к электрическим<br>быстрым переходным<br>процессам/всплескам                 | IEC 61000-4-4-IV         |
| Устойчивость к перенапряжениям                                                            | IEC 61000-4-5- <b>IV</b> |
| Устойчивость к кондуктивным<br>помехам, наведенным<br>радиочастотным полям                | IEC 61000-4-6-III 级      |
| Устойчивость к магнитному полю<br>промышленной частоты                                    | IEC 61000-4-8-III 级      |
| Устойчивость к провалам<br>напряжения, коротким<br>прерываниям и колебаниям<br>напряжения | IEC 61000-4-11-III 级     |

# Приложение 1. Параметры сигнализации и единицы порога тревоги

# Трехфазный амперметр

| No. | Параметр сигнализации                                             | Единицы               |
|-----|-------------------------------------------------------------------|-----------------------|
| 0   | ІА-Н (высокий ток по фазе А)                                      |                       |
| 1   | IA-L (низкий ток по фазе A)                                       |                       |
| 2   | Ib-H ( высокий ток по фазе В )                                    |                       |
| 3   | lb-L ( низкий ток по фазе В)                                      |                       |
| 4   | IC-H ( высокий ток по фазе C )                                    | 0.001A                |
| 5   | IC-L ( низкий ток по фазе C)                                      |                       |
| 6   | 3I-Н (высокий ток в одной из фаз A、B、C)                           |                       |
| 7   | 3I-L ( низкий ток в одной из фаз A、B、C )                          |                       |
| 8   | F -H ( высокое значение частоты)                                  | 0.0150                |
| 9   | F -L ( низкое значение частоты)                                   | 0.011 ц               |
| 10  | dl1.Н (Реле активируется, когда первый дискретный вход замкнут)   | Значение              |
| 11  | dl1.L (Реле активируется, когда первый дискретный вход разомкнут) | сигнала<br>тревоги не |
| 12  | dl2.Н (Реле активируется, когда второй дискретный вход замкнут)   | требуется             |
| 13  | dl2.L(Реле активируется, когда второй дискретный вход разомкнут)  | устанавливат<br>ь.    |

## Однофазный амперметр

| No. | Параметр сигнализации            | Единицы |
|-----|----------------------------------|---------|
| 0   | IН (высокий ток по фазе А)       | 0.001 0 |
| 1   | IL (низкий ток по фазе А)        | 0.00TA  |
| 2   | F -H ( высокое значение частоты) | 0.01Гц  |

| 3 | F -L ( низкое значение частоты)                                   |                    |
|---|-------------------------------------------------------------------|--------------------|
| 4 | dl1.Н (Реле активируется, когда первый дискретный вход замкнут)   | Значение           |
| 5 | dI1.L (Реле активируется, когда первый дискретный вход разомкнут) | сигнала            |
| 6 | dl2.Н (Реле активируется, когда второй дискретный вход замкнут)   | тревоги не         |
| 7 | dl2.L (Реле активируется, когда второй дискретный вход разомкнут) | устанавливат<br>ь. |

# Приложение 2. Таблица адресов регистров связи Modbus-RTU

|  | 0x04) | /нкции 0х03 | (код функ | сети | э данных | Считывание | • |
|--|-------|-------------|-----------|------|----------|------------|---|
|--|-------|-------------|-----------|------|----------|------------|---|

| Адрес                 | Форма      | Содержание                   | Единицы              | R/W |  |  |
|-----------------------|------------|------------------------------|----------------------|-----|--|--|
|                       | т          |                              |                      |     |  |  |
|                       | 1          | <b>Данные первичной сети</b> |                      |     |  |  |
| 0x12                  | float      | Ток фазы А                   | А                    | R   |  |  |
| 0x14                  | float      | Ток фазы В                   | А                    | R   |  |  |
| 0x16                  | float      | Ток фазы С                   | А                    | R   |  |  |
| 0x18~0x2A             | float      | Зарезервировано              |                      |     |  |  |
| 0x2C                  | float      | Частота                      | Гц                   | R   |  |  |
| 0x2E~0x32             | float      | Зарезервировано              |                      |     |  |  |
| 0v24                  | float      | Среднее значение             | ٥                    | R   |  |  |
| 0,34                  | noat       | тока по трем фазам           | ~                    |     |  |  |
| Данные вторичной сети |            |                              |                      |     |  |  |
| Адрес                 | Форма<br>т | Содержание                   | Описание/еди<br>ницы | R/W |  |  |
| 0x100~0x101           | Bit[32]    | Состояние релейных           | 0: разомкнут         | R   |  |  |
|                       |            | выходов                      | 1: замкнут           |     |  |  |

|             |         | Bit[0]-Bit[2]                                   |                            |   |
|-------------|---------|-------------------------------------------------|----------------------------|---|
| 0x102~0x103 | Bit[32] | Состояние<br>дискретных входов<br>Bit[0]-Bit[3] | 0: разомкнут<br>1: замкнут | R |
| 0x104~0x10B | int     | Зарезере                                        | вировано                   |   |
| 0x10C       | int     | Ток фазы А                                      | 0.001A                     | R |
| 0x10D       | int     | Ток фазы В                                      | 0.001A                     | R |
| 0x10E       | int     | Ток фазы С                                      | 0.001A                     | R |
| 0x10F~0x11F | int     | Зарезервировано                                 |                            |   |
| 0x120       | int     | Частота                                         | 0.01Гц                     | R |

 Считывание информации о состоянии реле (код функции 0x01) и управления реле (код функции 0x05, 0x0F).

| Адрес       | Формат | Содержание | Описание             | R/W |
|-------------|--------|------------|----------------------|-----|
| 0000        | Bit    | Реле №1    | 0: выкл. 1: замкнуто | R/W |
| (фиксирован | Bit    | Реле №2    | 0: выкл. 1: замкнуто | R/W |
| ный адрес)  | Bit    | Реле №3    | 0: выкл. 1: замкнуто | R/W |

# Дистанционное управление реле (код функции 0x05, 0x0F)

| Адрес | Форм<br>ат | Содержание | Описание             | R/W |
|-------|------------|------------|----------------------|-----|
| 0000  | Bit        | Реле №1    | 0: выкл. 1: замкнуто | R/W |
| 0001  | Bit        | Реле №2    | 0: выкл. 1: замкнуто | R/W |
| 0002  | Bit        | Реле №3    | 0: выкл. 1: замкнуто | R/W |

### Считывание состояния дискретных входов (код функции 0х02)

| Адрес | Фор<br>мат | Содержание         | Описание             | R/W |
|-------|------------|--------------------|----------------------|-----|
|       | Bit        | Дискретный вход №1 | 0: выкл. 1: замкнуто | R   |
| 0000  | Bit        | Дискретный вход №2 | 0: выкл. 1: замкнуто | R   |

| (фиксирован | Bit | Дискретный вход №3 | 0: выкл. 1: замкнуто | R |
|-------------|-----|--------------------|----------------------|---|
| ный адрес)  | Bit | Дискретный вход №4 | 0: выкл. 1: замкнуто | R |

## Описание формата сообщений Modbus-RTU

### Считывание информации о состоянии реле (код функции 0х01)

|            | 0                           |               |                | Код                          | Kon                   |                            |  |
|------------|-----------------------------|---------------|----------------|------------------------------|-----------------------|----------------------------|--|
| Запр<br>ос | струк<br>тура<br>фрейма     | Код<br>адреса | Код<br>функции | Начальн<br>ый адрес<br>реле  | Количес<br>тво реле   | код<br>проверк<br>и CRC    |  |
|            | Кол-в<br>о байт             | 1 байт        | 1<br>байт      | 2 байта                      | 2 байта               | 2 байта                    |  |
|            | Диапа<br>зон<br>данных      | 1~247         | 0x01           | 0x0000<br>(фиксиров<br>ано)  | 0x0001<br>~0x0004     | CRC16                      |  |
|            | Прим<br>ер<br>сообщен<br>ия | <u>0x01</u>   | <u>0x01</u>    | <u>0x00 0x00</u>             | <u>0x00 0x02</u>      | <u>0xBD</u><br><u>0xCB</u> |  |
|            | Струк<br>тура<br>фрейма     |               | Код<br>функции | Код                          | Kan                   |                            |  |
| Ответ      |                             | Код<br>адреса |                | Кол-во<br>байтов<br>регистра | Значени<br>е регистра | Код<br>проверк<br>и CRC    |  |
|            | Кол-в<br>о байт             | 1 байт        | 1<br>байт      | 1 байт                       | 1 байт                | 2 байта                    |  |
|            | Пример<br>сообщен<br>ия     | <u>0x01</u>   | <u>0x01</u>    | <u>0x01</u>                  | <u>0x03</u>           | <u>0x11</u><br><u>0x89</u> |  |

Примечание: значение регистра в ответе указывает на состояние ретранслятора. Начиная с младшего бита байта, каждое число соответствует состоянию цикла релейного выхода. "1" означает, что реле замкнуто, в то время как "0" означает, что реле отключено. В верхнем списке значение регистра "0х03" соответствует "0000 0011" в двоичной системе, что означает, что первый и второй контуры реле замкнуты.

|            |                             |               |                | Код                              | 16                     |                            |
|------------|-----------------------------|---------------|----------------|----------------------------------|------------------------|----------------------------|
| Запр<br>ос | Структ<br>ура<br>фрейма     | Код<br>адреса | Код<br>функции | Начальны<br>й адрес<br>дискр.вх. | Количество<br>дискр.вх | код<br>проверки<br>CRC     |
|            | Кол-во<br>байт              | 1 байт        | 1<br>байт      | 2 байта                          | 2 байта                | 2 байта                    |
|            | Диапа<br>зон<br>данных      | 1~247         | 0x02           | 0x0000                           | 0x0001~<br>0x000C      | CRC16                      |
|            | Приме<br>р<br>сообщен<br>ия | <u>0x01</u>   | <u>0x02</u>    | <u>0x00 0x00</u>                 | <u>0x00 0x04</u>       | <u>0x79</u><br><u>0xC9</u> |
|            | 0                           |               | Код<br>функции | Код данных                       |                        | Кол                        |
| Ответ      | структ<br>ура<br>фрейма     | Код<br>адреса |                | Кол-во<br>байтов<br>регистра     | Значение<br>регистра   | код<br>проверки<br>CRC     |
|            | Кол-во<br>байт              | 1 байт        | 1<br>байт      | 1 байт                           | 1 байт                 | 2 байта                    |
|            | Пример<br>сообщен<br>ия     | <u>0x01</u>   | <u>0x02</u>    | <u>0x01</u>                      | <u>0x02</u>            | <u>0x20</u><br><u>0x49</u> |

#### Считывание состояния дискретных входов (код функции 0х02)

Примечание: значение регистра в ответе ведомого устройства указывает на состояние цифрового ввода. Начиная с младшего бита байта, каждое число соответствует состоянию цикла цифрового ввода. "1" означает, что дискретный вход закрыт, в то время как "0" означает, что дискретный вход выключен. В верхнем списке значение регистра "0х02" равно "0000 0010" в двоичной системе, что означает, что второй дискретный вход закрыт.

|        | Структ                | Kan         | Kon            | Код              | Кол              |                                         |  |
|--------|-----------------------|-------------|----------------|------------------|------------------|-----------------------------------------|--|
|        | ура алре              | адреса      | код<br>функции | Начальный        | Количество       | код<br>проверки CRC                     |  |
|        | фрейма                |             | ÷)····         | адрес данных     | регистров        | ··· • • • • • • • • • • • • • • • • • • |  |
| Запрос | Кол-во<br>байт        | 1 байт      | 1<br>байт      | 2 байта          | 2 байта          | 2 байта                                 |  |
|        | Диапаз                | 1~247       | 0x03/          |                  | Marc 48          |                                         |  |
|        | он данных             | 11 - 247    | 0x04           |                  | Marc. 40         |                                         |  |
|        | Приме                 |             |                |                  |                  |                                         |  |
|        | р                     | <u>0x01</u> | <u>0x03</u>    | <u>0x00 0x06</u> | <u>0x00 0x06</u> | <u>0Xe4 0x36</u>                        |  |
|        | сообщени              |             |                |                  |                  |                                         |  |
|        | Я                     |             |                |                  |                  |                                         |  |
| Ответ  | Структ Код<br>ура алг | Кол         | Кол            | Код              | Кол              |                                         |  |
|        |                       | алреса      | функции        | Количество       | Значение         | порерки СРС                             |  |
|        | фрейма                | адреса      | функции        | байтов регистра  | регистра         | проверки отсо                           |  |
|        | Кол-во                | 1 байт      | 1              | 1 байт           | 12 <b>Б</b> айт  |                                         |  |
|        | байт                  | ТОайн       | байт           | ТОАИТ            | 12 0001          |                                         |  |
|        | Пример                |             |                |                  | (12-байтные      |                                         |  |
|        | сообщени              | <u>0x01</u> | <u>0x03</u>    | <u>0x0C</u>      | данные)          | (CRC16)                                 |  |
|        | я                     |             |                |                  |                  |                                         |  |

### Считывание измеренных данных (код функции 0х03/0х04)

Примечание: начальный адрес регистра в запросе хоста - это начальный адрес данных, собранных из первичной или вторичной сети. Номер регистра указывает на длину данных. В верхнем списке адрес регистра "0х00 0х06" указывает начальный адрес данных с плавающей точкой напряжения фазы трех фаз, а номер регистра "0х00 0х06" указывает, что длина данных включает в себя данные из трех слов и три данных с плавающей точкой. Пожалуйста, обратитесь к таблице информации об адресах связи MODBUS-RTU приложения 1.

| Запр<br>ос | Струк<br>тура<br>фрейма     |               | Kon                | К                           | од данных                 | Код<br>провер<br>ки CRC     |  |
|------------|-----------------------------|---------------|--------------------|-----------------------------|---------------------------|-----------------------------|--|
|            |                             | Код<br>адреса | код<br>функци<br>и | Началь<br>ный адрес<br>реле | Значение<br>действия реле |                             |  |
|            | Кол-в<br>о байт             | 1 байт        | 1<br>байт          | 2 байта                     | 2 байта                   | 2 байта                     |  |
|            | Диап<br>азон<br>данных      | 1~247         | 0x05               | 0x0000<br>~0x0003           | 0xFF00/0x00<br>00         | CRC<br>16                   |  |
|            | Прим<br>ер<br>сообщен<br>ия | <u>0x01</u>   | <u>0x05</u>        | <u>0x00</u><br><u>0x00</u>  | <u>0xFF 0x00</u>          | <u>0x8</u><br><u>C 0x3A</u> |  |
| Ответ      | Струк<br>тура<br>фрейма     |               | Код<br>функци<br>и | К                           | IC.                       |                             |  |
|            |                             | Код<br>адреса |                    | Началь<br>ный адрес<br>реле | Значение<br>действия реле | код<br>провер<br>ки CRC     |  |
|            | Кол-в<br>о байт             | 1 байт        | 1 байт             | 2 байта                     | 2 байта                   | 2 байта                     |  |
|            | Пример<br>сообщен<br>ия     | <u>0x01</u>   | <u>0x05</u>        | <u>0x00</u><br><u>0x00</u>  | <u>0xFF 0x00</u>          | <u>0x8C</u><br>0x3A         |  |

## Дистанционное управление одним реле (код функции 0х05)

Примечание: в запросе хоста значение действия реле "0xFF00" указывает, что реле закрыто, в то время как "0x0000" указывает, что реле отключено. Если вы хотите выполнить удаленное управление, пожалуйста, убедитесь, что реле работает в режиме "удаленное управление".

|            | •                           |               |                    |                                | • •                        |                                    |                                      | ,                          |
|------------|-----------------------------|---------------|--------------------|--------------------------------|----------------------------|------------------------------------|--------------------------------------|----------------------------|
|            |                             | Код<br>адреса | Код<br>функци<br>и |                                |                            |                                    |                                      |                            |
|            | Струк<br>тура<br>фрейма     |               |                    | Начальн<br>ый<br>адрес<br>реле | Количе<br>ство реле        | количе<br>ство<br>байтов<br>данных | Значе<br>ние<br>дейст<br>вия<br>реле | Код<br>провер<br>ки CRC    |
| Запр<br>ос | Кол-в<br>о байт             | 1 байт        | 1 байт             | 2 байта                        | 2<br>байта                 | 1 байт                             | 1<br>байт                            | 2 байта                    |
|            | Диап<br>азон<br>данных      | 1~247         | 0x0F               | 0x0000                         | 0x0001 $\sim$ 0x0002       | 0x01                               |                                      | CRC16                      |
|            | Прим<br>ер<br>сообщен<br>ия | <u>0x01</u>   | <u>0x0F</u>        | <u>0x00</u><br><u>0x00</u>     | <u>0x00</u><br><u>0x02</u> | <u>0x01</u>                        | <u>0x03</u>                          | <u>0x5F</u><br><u>0x56</u> |
|            | Струк                       | Струк         |                    | Код данных                     |                            |                                    |                                      | Код                        |
| Ответ      | тура<br>фрейма              | код<br>адреса | функци<br>и        | Начальный адрес<br>реле        |                            | Количество<br>реле                 |                                      | провер<br>ки CRC           |
|            | Кол-в<br>о байт             | 1 байт        | 1<br>байт          | 2 байта                        |                            | 2 байта                            |                                      | 2 байта                    |
|            | Пример<br>сообщен<br>ия     | <u>0x01</u>   | <u>0x0F</u>        | <u>0x0</u>                     | 00 0x00                    | <u>0x00</u>                        | 0x02                                 | <u>0XD4</u><br><u>0x0A</u> |

Дистанционное управление несколькими реле (код функции 0x0F)

Примечание: в запросе хоста, начиная с самого низкого бита значения действия реле, каждый бит соответствует циклу релейного вывода. "1" означает, что реле замкнуто, в то время как "0" означает, что реле отключено. В верхнем списке значение действия реле "0х07" равно "0000 0111" в двоичной системе, что означает, что первый, второй и третий контуры реле закрыты.

Информация, содержащаяся в этом документе, может быть изменена

без уведомления.

# JIANGSU SFERE ELECTRIC CO., LTD

Add: 1 Dongding R., Jiangyin, Jiangsu, China. P.C: 214437 Tel: +86-510-86199063 +86-510-86199069 +86-510-86199073 Email: export@sfere-elec.com Website: www.sfere-elecnova.com